## PCR検査用コード(青岛一码通)申請手順

\*申請手続き後に認証が済むまで半日程かかります。 \*認証後発行される QR コードを 9/25 中に担任に送ってください。 \*最終画面で表示される「<u>挂失换新」はしない</u>でください。

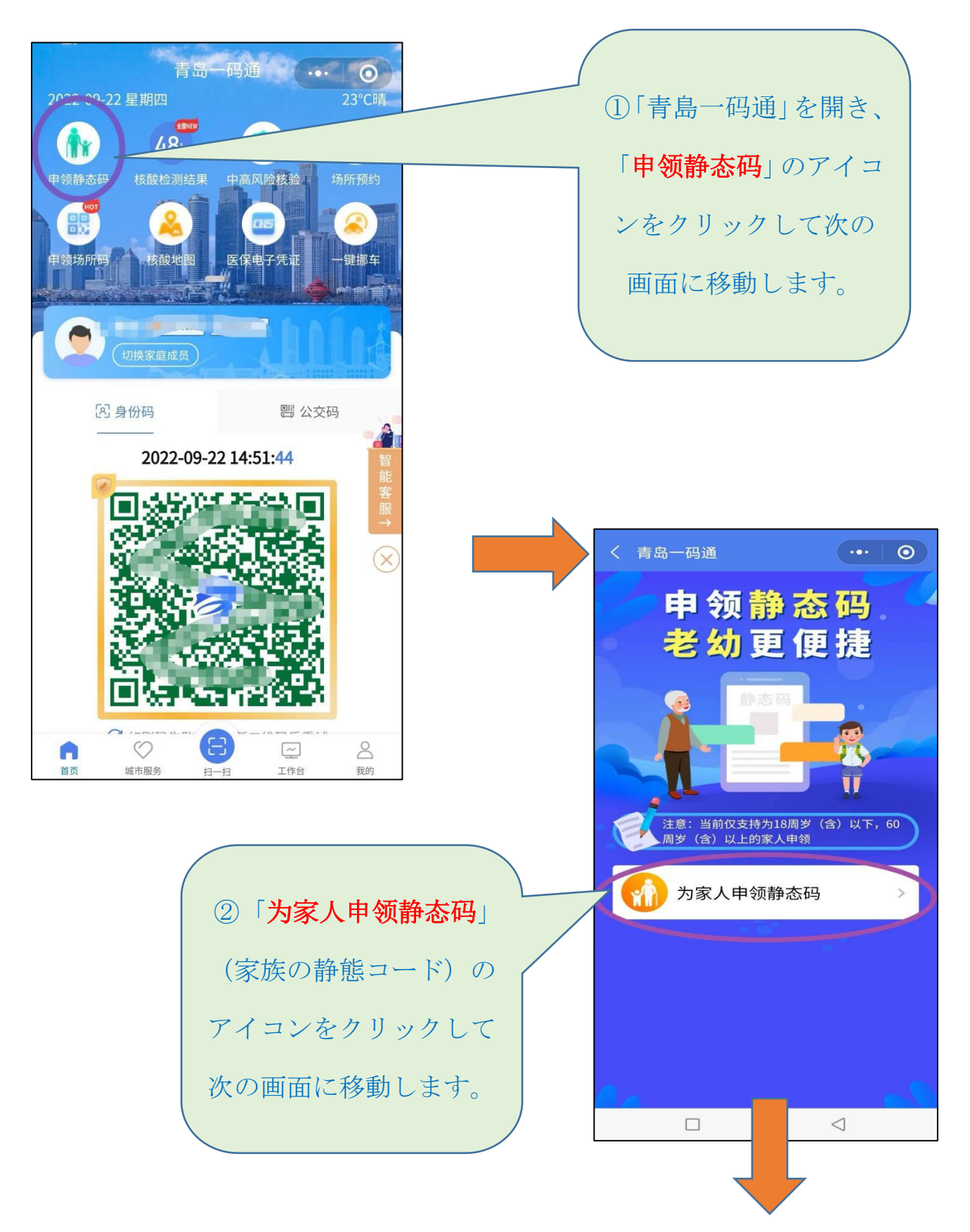

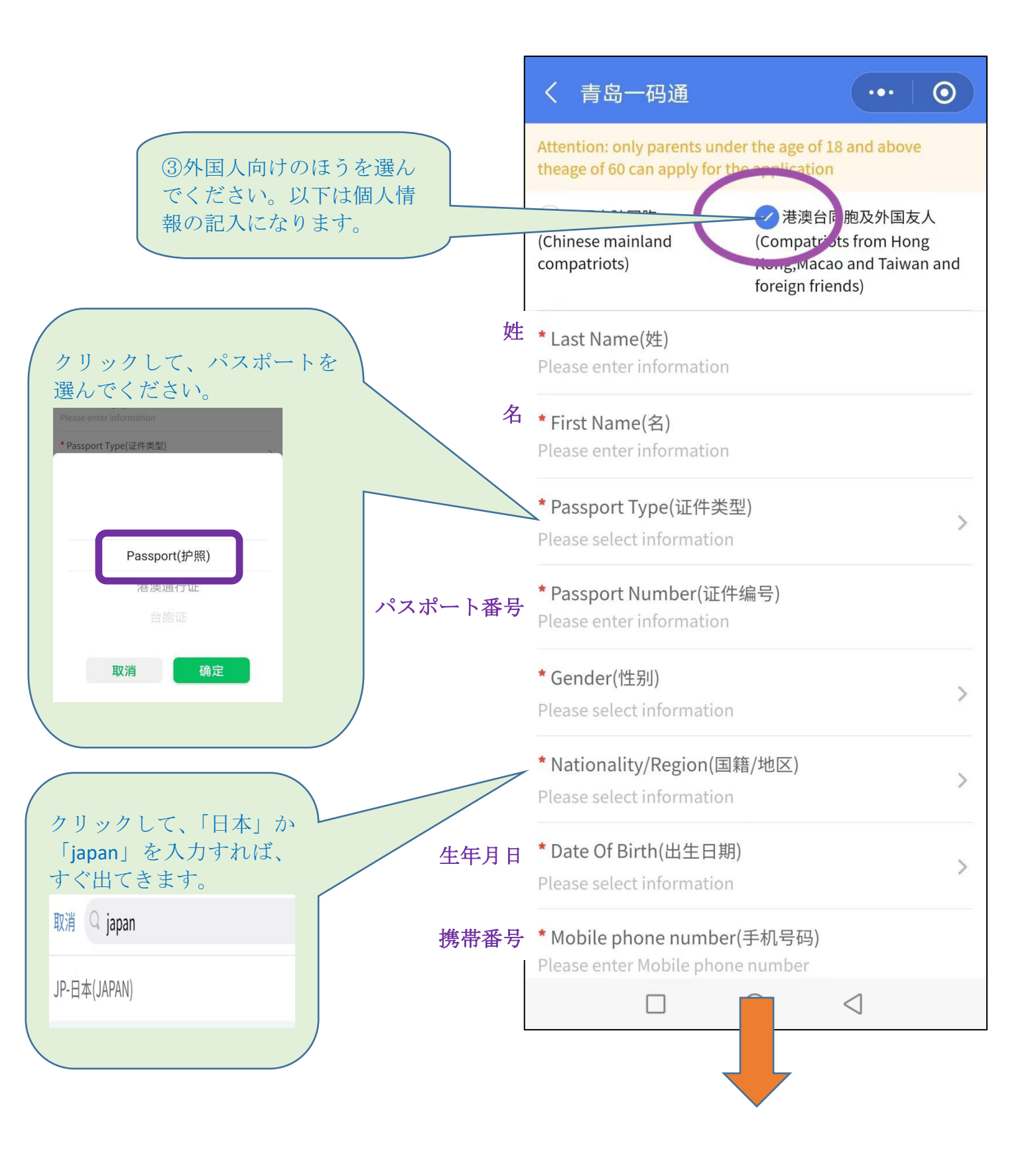

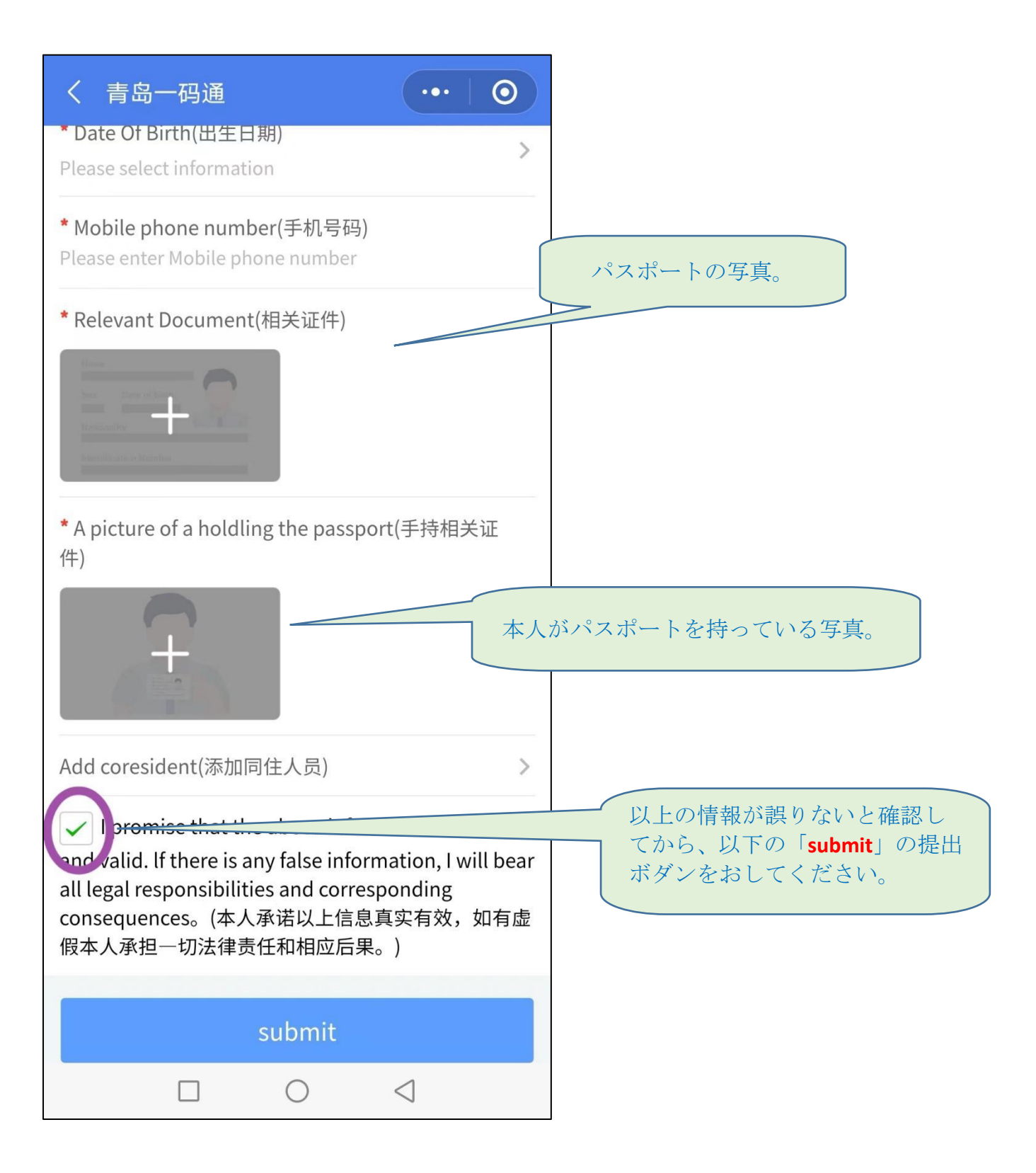

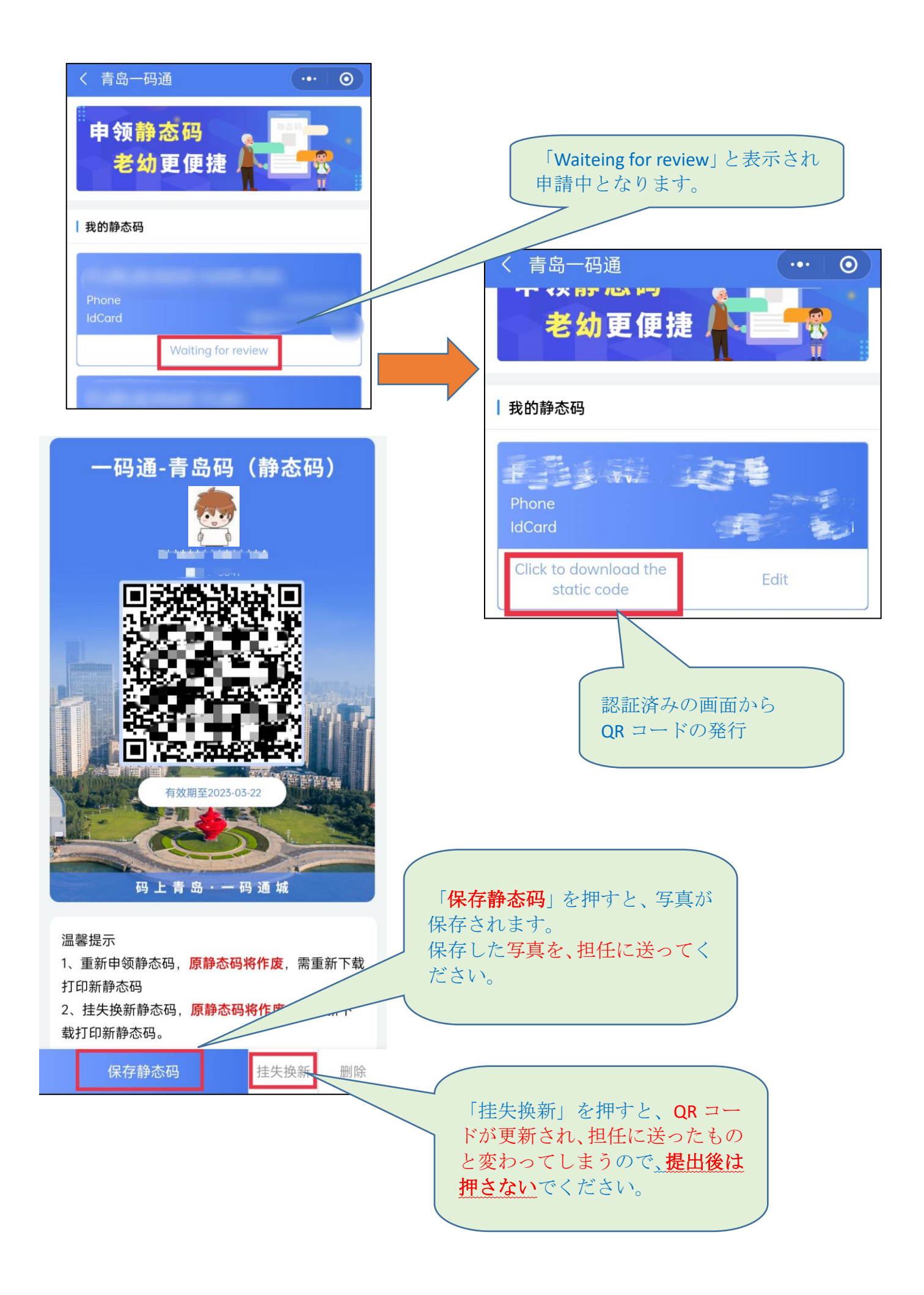